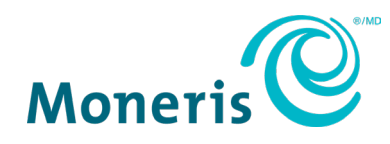

# Installments Enabled by Visa

Getting Started Guide

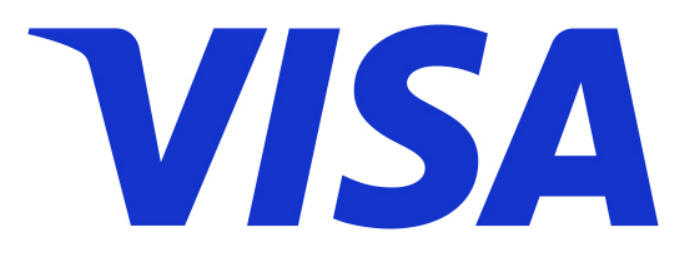

Documentation Version: 1.0 Documentation Date: April 30, 2024

# Contents

| Document Control                          | 3  |
|-------------------------------------------|----|
| Product Description and Availability      | 4  |
| How this program works                    | 4  |
| Benefits for Merchants and Consumers      | 5  |
| Plan Configuration                        | 6  |
| Merchant Funded Installment Plan          | 6  |
| Consumer Funded Installment Plan          | 6  |
| Pricing                                   | 6  |
| User Experience                           | 8  |
| DX8000 Sample                             | 8  |
| P400 Sample                               | 11 |
| Moneris Checkout (MCO) Sample             | 13 |
| Installment configurator on the Go Portal | 15 |
| Merchant Support                          | 16 |

# **Document Control**

| Rev. | Date          | Summary of changes                                 |
|------|---------------|----------------------------------------------------|
| 1.0  | April-30-2024 | Installments Enabled by Visa Getting Started Guide |
|      |               |                                                    |
|      |               |                                                    |
|      |               |                                                    |
|      |               |                                                    |

# **Product Description and Availability**

Installments Enabled by Visa is a credit card-based program that allows customers to pay for their purchase over a length of installment terms. This is the Buy Now Pay Later (BNPL) product that gives consumers another payment option. This is available on the P400 POSPad and direct to host version, Go products DX8000 and EX8000. Future enhancement to include P400 cloud version and the Go products (A920 and A35).

### How this program works

#### Buy now and pay later

- Customer can pay for the purchase of goods and services in equal monthly installments
- Uses available credit on cardholder's card
- No credit check required

#### **Tenure options**

The plan can range between 3 and 48 months

*Note:* This is available on a monthly basis.

#### **Card brand participants**

- Visa
- Mastercard

#### **Issuer participants**

- CIBC
- RBC
- Scotiabank
- Desjardins

Note: Coming soon: BMO, TD, Credit unions

#### **Product availability**

- eCommerce
  - Gateway API
  - Moneris Checkout (MCO)
- In-Store
  - P400 POSPad
  - Ingenico EX8000 and DX8000
  - Pax A920 and A35 (Coming Soon)

# Benefits for Merchants and Consumers

Consumers are looking for flexible payment options and merchants are ready to maximize profits.

- Installments help increase sales volume and drive conversion at checkout.
- No new credit approval required, works with eligible cardholders, simple checkout flow.
- Faster to market:
  - o leverages existing merchant accounts
  - o issuer support for scheduling
  - o upfront payments
  - o limited risk
- Single API integration provides instant access to consumers globally.

# **Plan Configuration**

Merchants enabling Installments Enabled by Visa are allowed to pick only three plans.

The plans consist of two types of installments:

- Merchant Funded Installment Plan
- Consumer Funded Installment Plan

Upon first sign-up, merchants are set with default plans (3 months Merchant Funded and 6 months Consumer Funded).

### Merchant Funded Installment Plan

An Installment Plan where the Merchant Participant is responsible for paying the Installment Funding Fees to the Issuer on applicable Installment Transactions. <u>See pricing section below.</u>

# Consumer Funded Installment Plan

An Installment Plan where the Cardholder is responsible for paying the Installment Funding Fee to the Issuer on applicable Installment Transactions. <u>See pricing section below.</u>

# Pricing

Moneris has worked with Visa to get the best pricing on the market.

### **Merchant Funded Installment Plan:**

Installment access fee (VISA) + Installment funding cost<sup>1</sup> (ISSUER) + Installment fee<sup>2</sup> (MONERIS)

### **Consumer Funded Installment Plan:**

Installment access fee (VISA) + Installment fee<sup>2</sup> (MONERIS)

<sup>1</sup>Issuer funding cost is a % of installment transaction amount. Cost varies by tenure on a fixed schedule (see table below).

<sup>2</sup>Moneris fee (sales rep to discuss with merchant)

### Table: Funding Cost for Merchant-Funded Plans

| Installment Tenure | Rate   |
|--------------------|--------|
| 3 months           | 1.90%  |
| 6 months           | 2.99%  |
| 12 months          | 4.50%  |
| 18 months          | 6.25%  |
| 24 months          | 9.50%  |
| 36 months          | 14.75% |
| 48 months          | 19.99% |

# **User Experience**

Let's look at examples of how Installments Enabled by Visa are processed.

### DX8000 Sample

Follow the steps below to process a Visa installment during a purchase transaction on a personal device.

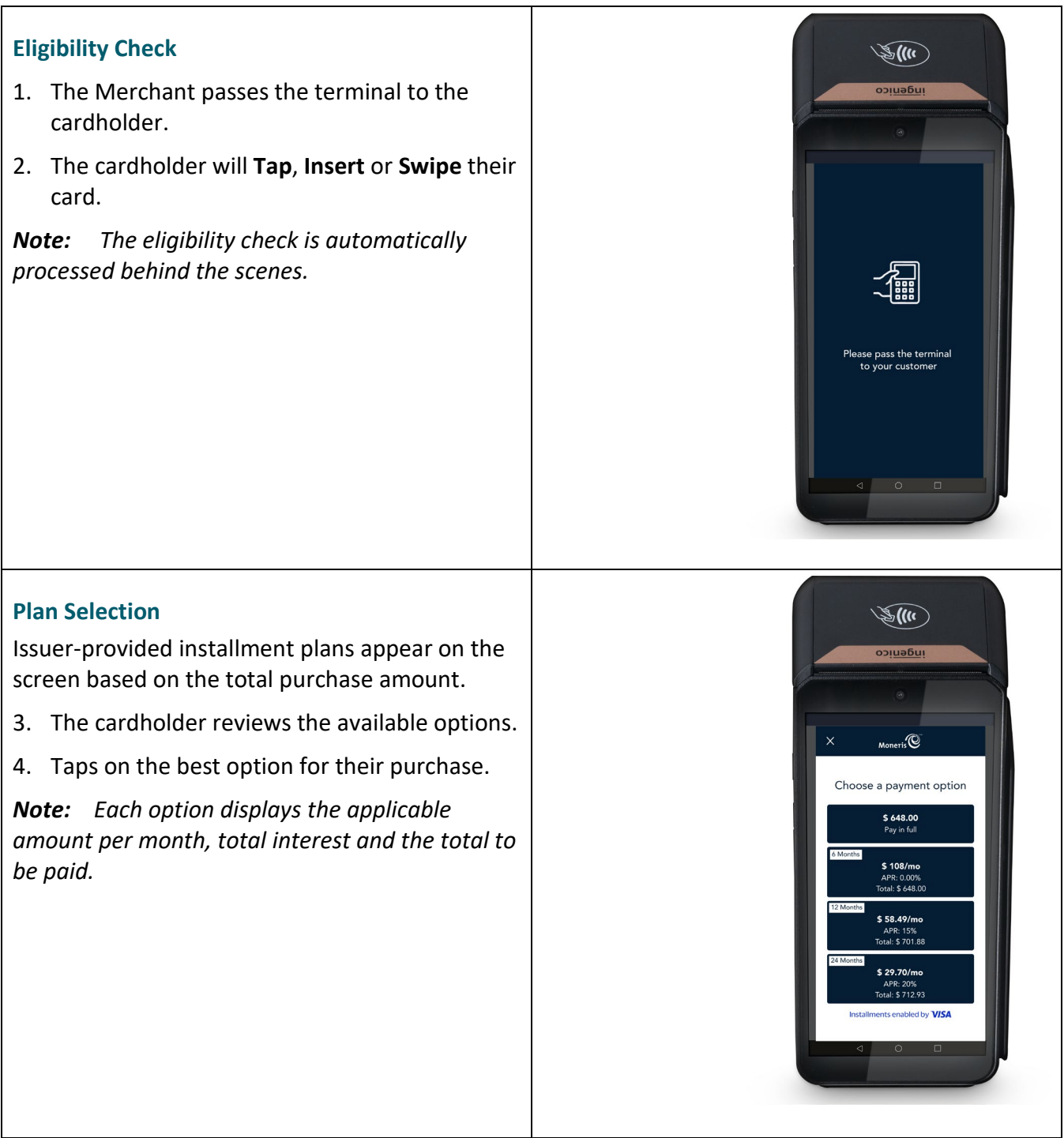

### Consent

The cardholder needs to provide consent before they can complete their purchase.

5. Tap **OK** to confirm and continue.

*Note:* This will be the consent to the terms and conditions.

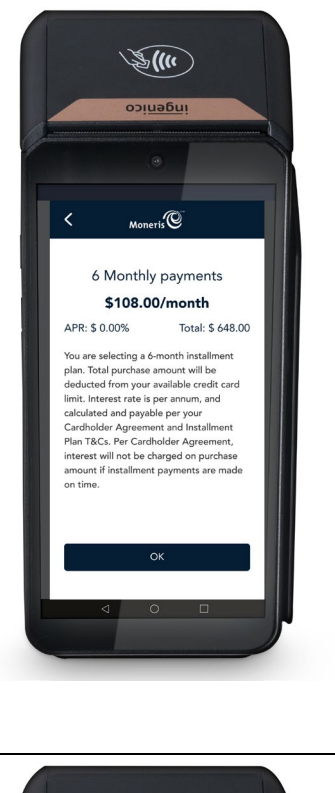

### **Complete Purchase**

Once the purchase is approved, the "How would you like your receipt?" prompt appears, showing the customer the available options for receiving a receipt.

- 6. Tap Print, Text, Email or No Receipt.
- 7. If the customer chooses **Text** or **Email**, they are prompted to enter the appropriate information.
- 8. The cardholder passes the terminal back to the Merchant.

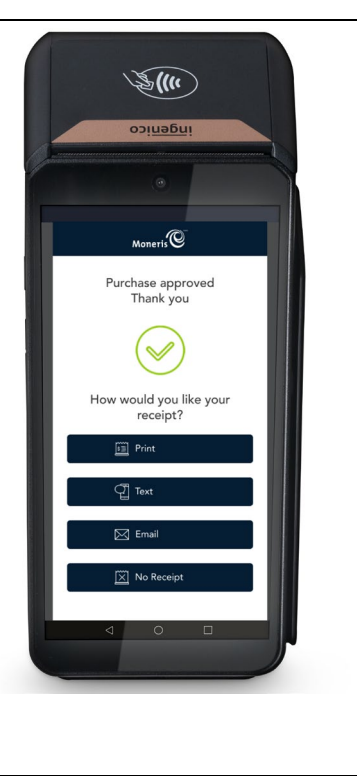

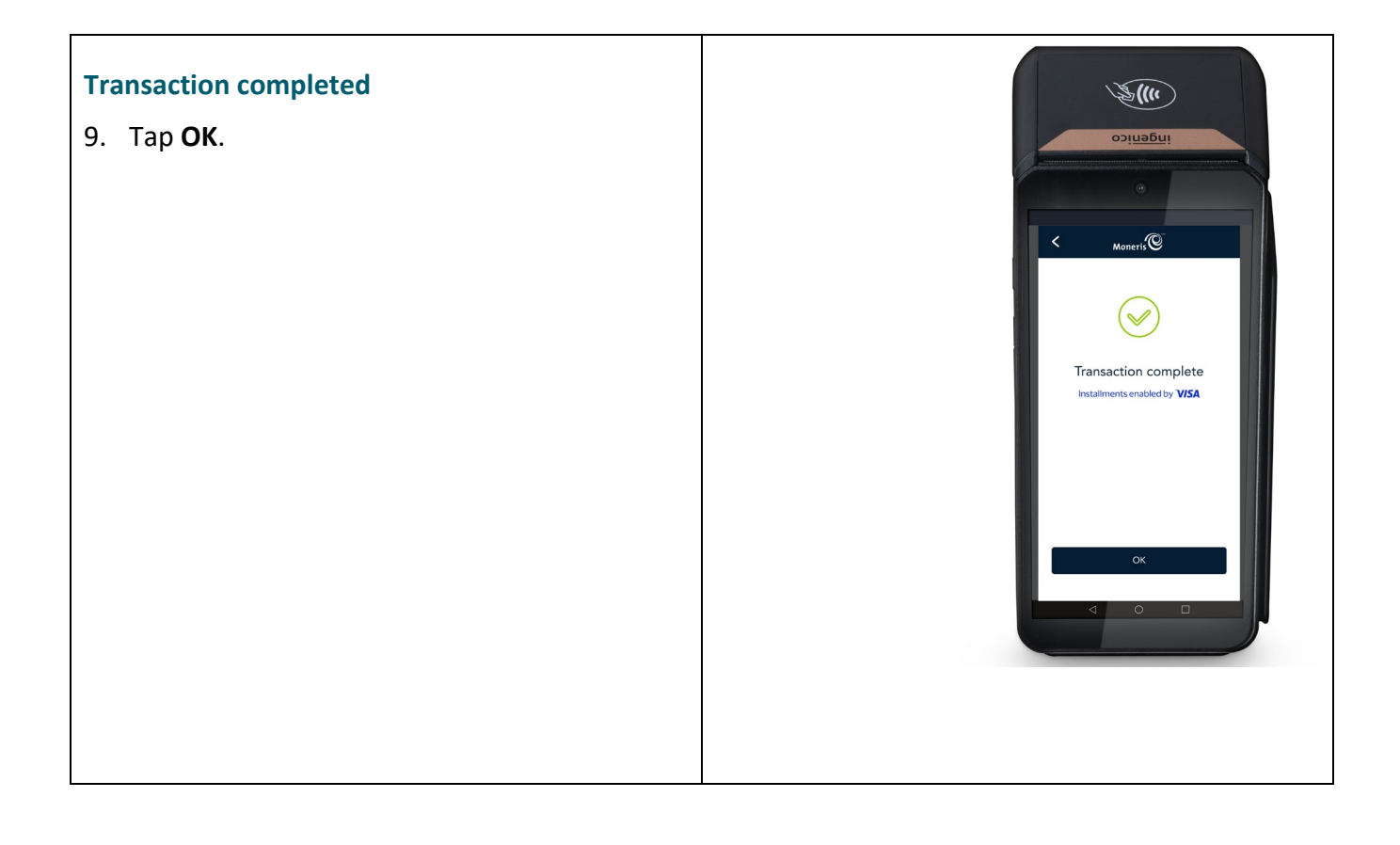

# P400 Sample

Follow the steps below to process a Visa installment during a purchase transaction on a P400 terminal.

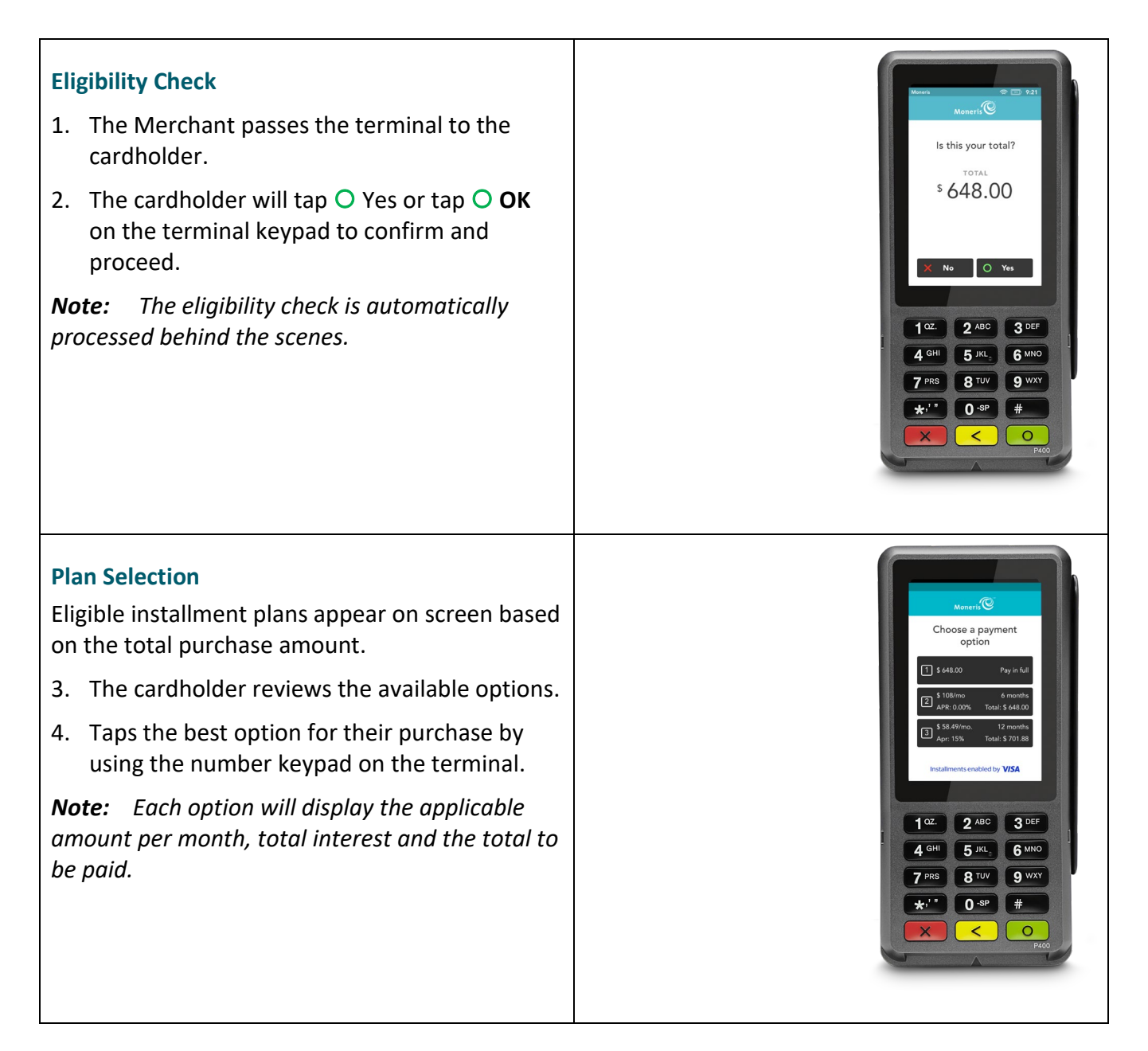

### Consent

The cardholder needs to provide confirmation for the selected option.

5. Tap O **Confirm** option on screen or tap O **OK** on the terminal keypad to confirm.

*Note:* This will be the consent to the terms and conditions.

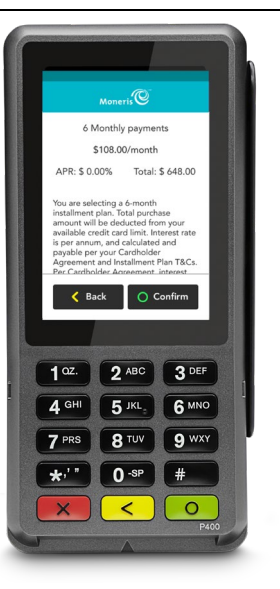

### **Complete Purchase**

Once the purchase is approved, the "How would you like your receipt?" prompt appears, showing the customer the available options for receiving a receipt.

#### 6. Select receipt option:

- Tap 1 = Email
- Tap 2 = Text
- Tap 3 = Print
- Tap 4 = None
- 7. If the customer chooses **Text** or **Email**, they are prompted to enter the appropriate information.
- 8. The cardholder passes the terminal back to the Merchant.

Transaction is completed.

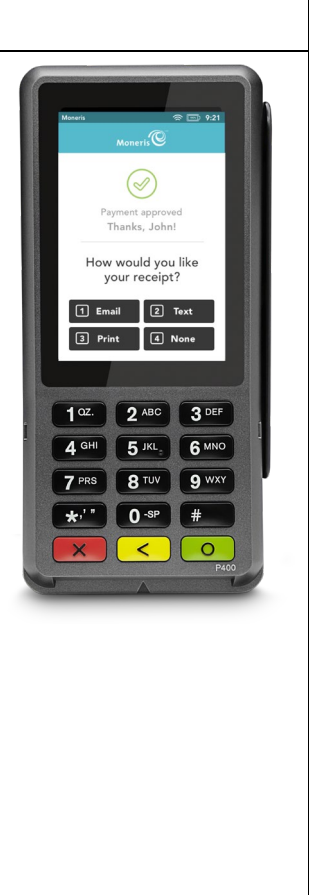

# Moneris Checkout (MCO) Sample

Follow the steps below to process a Visa installment during an in-store purchase transaction.

| <ul> <li>Eligibility Check</li> <li>1. The merchant enters the cardholder's information: <ul> <li>Payment Method</li> <li>Cardholder Name</li> <li>Card Number</li> <li>Expiry Date</li> <li>CVV</li> </ul> </li> <li>2. Scroll down to Continue. <ul> <li>Note: The eligibility check is automatically processed behind the scenes.</li> </ul> </li> </ul>                                                                                       | Image: with the series of the series of the ser |
|----------------------------------------------------------------------------------------------------|----------------------------------------------------------------------------------------------------|
| <ul> <li>Plan Selection</li> <li>Issuer-provided installment plans appear on the screen.</li> <li>3. Review the available options.</li> <li>4. Tap on the best option for their purchase.</li> <li>Note: Each option will display the applicable amount per month, total interest and the total to be paid.</li> <li>Consent</li> <li>The cardholder needs to provide consent before they can scroll down and complete their purchase.</li> </ul> | <ul> <li>Full Amount Total: \$600.00</li> <li>6 Monthly Payments Total: \$600.00<br/>\$100.00 / Month<br/>APR 0.00%</li> <li>You are selecting a 6-month installment plan. The total purchase<br/>amount will be deducted from your available credit limit. As set<br/>forth in your terms, your installment fee will be APR calculated for 6<br/>months. If you miss an installment payment, the standard rate of<br/>purchases will apply to the remaining installment balance.<br/>Additional Terms</li> <li>Installments enabled by VISA Learn More</li> </ul>                                                                                                    |
| <ul> <li>purchase.</li> <li>5. Tap on the small box to place a checkmark<br/>on the selected option.</li> <li>Note: This will be your consent to the terms<br/>and conditions</li> </ul>                                                                                                    |                                                                                                    |

| <ul> <li>Note: Additional terms and conditions can be reviewed by tapping on the "Additional Terms" link on the screen.</li> <li>6. Scroll down to Continue.</li> </ul> |                                                                                                    |
|----------------------------------------------------------------------------------------------------|----------------------------------------------------------------------------------------------------|
| <ul><li>Complete Purchase</li><li>The merchant is ready to complete the order.</li><li>7. Tap on Checkout.</li></ul>                                                    | Order Summary<br>Subtotal \$530.97<br>Tax \$69.03                                                             |
| Transaction is completed.                                                                                                    | Total \$600.00<br>Monthly Payments \$100.00<br>Number of Installments 6<br>APR 0.00%<br>Total Amount \$600.00 |
|                                                                                                    | Back Checkout                                                                                                 |

# Installment configurator on the Go Portal

This configurator will be available soon for Moneris Go terminals.

### Configurator for MCO sample:

| -                                                                                                    | tallments                                                                                                    |                                                                                                    |                                                                                                    |                                                                                                    |                                                                                                    |                                                                                                    |
|----------------------------------------------------------------------------------------------------|----------------------------------------------------------------------------------------------------|----------------------------------------------------------------------------------------------------|----------------------------------------------------------------------------------------------------|----------------------------------------------------------------------------------------------------|----------------------------------------------------------------------------------------------------|----------------------------------------------------------------------------------------------------|
| Merchants using Mor<br>below.                                                                                                    | neris Checkout (MCO)                                                                                                    | can use this control pa                                                                                                    | anel to configure setti                                                                                                    | ngs for installments by                                                                                                    | v Visa by making the d                                                                                                    | esired selections                                                                                                    |
| Set purchase limit                                                                                                    | s                                                                                                    |                                                                                                    |                                                                                                    |                                                                                                    |                                                                                                    |                                                                                                    |
| Set minimum and ma                                                                                                    | aximum purchase limits                                                                                                    | s by entering a dollar v                                                                                                    | value in the correspon                                                                                                    | ding text box.                                                                                                    |                                                                                                    |                                                                                                    |
| Minimum (j)                                                                                                    |                                                                                                    |                                                                                                    | Maximu                                                                                                    | ım (j)                                                                                                    |                                                                                                    |                                                                                                    |
| \$100.00                                                                                                    |                                                                                                    |                                                                                                    | Max p                                                                                                    | ourchase amount                                                                                                    |                                                                                                    |                                                                                                    |
| Select the monthly d                                                                                                    | uration of the installme                                                                                                    | ent plan(s) that you wo                                                                                                    | ould like to display. Cli                                                                                                    | ck on the correspondir                                                                                                    | ng checkbox to activat                                                                                                    | e your choice(s).                                                                                                    |
|                                                                                                    |                                                                                                    |                                                                                                    |                                                                                                    |                                                                                                    |                                                                                                    |                                                                                                    |
| (j) A maximum                                                                                                    | n of 3 plans can be ena                                                                                                    | abled at once.                                                                                                    |                                                                                                    |                                                                                                    |                                                                                                    |                                                                                                    |
| i A maximum                                                                                                    | n of 3 plans can be ena                                                                                                    | abled at once.                                                                                                    |                                                                                                    |                                                                                                    |                                                                                                    |                                                                                                    |
| <ul> <li>A maximum</li> <li>Merchant-Funded</li> <li>3 months</li> </ul>                                                                                                    | o of 3 plans can be ena<br>()<br>6 months                                                                                                    | abled at once.                                                                                                    | 18 months                                                                                                    | 24 months                                                                                                    | 36 months                                                                                                    | 36 months                                                                                                    |
| A maximum     A maximum     Merchant-Funded     Installment     Access     D 224%                                                                                                    | 6 months<br>Installment<br>Access<br>Exp. 0 224%                                                                                                    | 12 months<br>Installment<br>Access<br>Ene 0 224%                                                                                                    | 18 months Installment<br>Access<br>Ene 0.026%                                                                                                    | 24 months Installment<br>Access<br>Enc. 0.226%                                                                                                    | 36 months Installment<br>Access<br>Enc. 0.226%                                                                                  | 36 months Installment<br>Access<br>Enc. 0.224%                                                                                                    |
| A maximum     A maximum     Merchant-Funded     S months     Main      Installment     Access     Fee     0.226%     Installment     Funding     Control     Control     Contro     Control     Control     Control     Contro     Control     Co | 6 months<br>Installment<br>Access<br>Fee 0.226%<br>Installment<br>Funding<br>Course 2000                                                                               | abled at once.                                                                                                    | 18 months<br>Installment<br>Access<br>Fee 0.226%<br>Installment<br>Funding                                                                                                    | 24 months<br>Installment<br>Access<br>Fee 0.226%<br>Installment<br>Funding                                                                                                    | 36 months<br>Installment<br>Access<br>Fee 0.226%<br>Installment<br>Funding                                                      | 36 months Installment<br>Access<br>Fee 0.226%<br>Installment<br>Funding                                                                                                    |
| A maximum     A maximum     Arcess     Fee     0.226%     Installment     Funding     Cost     1.90%     Moneris     Installment     Fee ①     X%                                                                                                    | 6 months<br>Installment<br>Access<br>Fee 0.226%<br>Installment<br>Funding<br>Cost 2.99%<br>Moneris<br>Installment<br>Fee ① X%                                          | abled at once.                                                                                                    | 18 months<br>Installment<br>Access<br>Fee 0.226%<br>Installment<br>Funding<br>Cost 6.25%<br>Moneris<br>Installment<br>Fee ① X%                                                                                                    | 24 months<br>Installment<br>Access<br>Fee 0.226%<br>Installment<br>Funding<br>Cost 9.50%<br>Moneris<br>Installment<br>Fee ① X%                                                              | 36 months<br>Installment<br>Access<br>Fee 0.226%<br>Installment<br>Funding<br>Cost 14.75%<br>Moneris<br>Installment<br>Fee ① X% | 36 months<br>Installment<br>Access<br>Fee 0.226%<br>Installment<br>Funding<br>Cost 19.99%<br>Moneris<br>Installment<br>Fee ① X%                                                     |
| A maximum     A maximum     Merchant-Funded     J months     Moneris     Installment     Funding     Cost     1.90%     Moneris     Installment     Fee ① X%                                                                                                    | of 3 plans can be ena<br>6 months Installment Access Fee 0.226% Installment Funding Cost 2.99% Moneris Installment Fee X%                                              | abled at once.                                                                                                    | 18 months<br>Installment<br>Access<br>Fee 0.226%<br>Installment<br>Funding<br>Cost 6.25%<br>Moneris<br>Installment<br>Fee ① X%                                                                                                    | 24 months<br>Installment<br>Access<br>Fee 0.226%<br>Installment<br>Funding<br>Cost 9.50%<br>Moner's<br>Installment<br>Fee ① X%                                                              | 36 months<br>Installment<br>Access<br>Fee 0.226%<br>Installment<br>Funding<br>Cost 14.75%<br>Moneris<br>Installment<br>Fee ① X% | 36 months<br>Installment<br>Access<br>Fee 0.226%<br>Installment<br>Funding<br>Cost 19.99%<br>Moneris<br>Installment<br>Fee ① X%                                                     |
| A maximum     A maximum     Merchant-Funded     Access     Fee 0.226%     Installment     Funding     Cost 1.90%     Moneris     Installment     Fee ① X%  Consumer-Funded     3 months                                                                                                    | of 3 plans can be ena<br>6 months Installment Access Fee 0.226% Installment Funding Cost 2.99% Moneris Installment Fee X% G () 6 months                                | 12 months         Installment         Access         Fee       0.226%         Installment         Funding         Cost       4.50%         Moneris         Installment         Fee       X% | 18 months         Installment         Access         Fee       0.226%         Installment         Funding         Cost       6.25%         Moneris         Installment         Fee       X%                                                            | 24 months<br>Installment<br>Access<br>Fee 0.226%<br>Installment<br>Funding<br>Cost 9.50%<br>Moneris<br>Installment<br>Fee ① X%                                                              | 36 months<br>Installment<br>Access<br>Fee 0.226%<br>Installment<br>Funding<br>Cost 14.75%<br>Moneris<br>Installment<br>Fee ① X% | 36 months<br>Installment<br>Access<br>Fee 0.226%<br>Installment<br>Funding<br>Cost 19.99%<br>Moneris<br>Installment<br>Fee ① X%                                                     |
| A maximum     A maximum Merchant-Funded     A maximum      Access     Fee 0.226% Installment     Funding     Cost 1.90%     Moneris Installment     Fee 0 X%  Consumer-Funded      Amounts Installment     Access     Fee 0.226%                                                                                                    | of 3 plans can be ena<br>6 months Installment Access Fee 0.226% Installment Funding Cost 2.99% Moneris Installment Fee X%  6  6 months C Installment Access Fee 0.226% | abled at once.                                                                                                    | 18 months         Installment         Access         Fee       0.226%         Installment         Funding         Cost       6.25%         Moneris         Installment         Fee       X%         18 months         Installment         Fee       X% | 24 months         Installment         Access         Fee       0.226%         Installment         Funding         Cost       9.50%         Moneris         Installment         Fee       X% | 36 months<br>Installment<br>Access<br>Fee 0.226%<br>Installment<br>Funding<br>Cost 14.75%<br>Moneris<br>Installment<br>Fee ① X% | 36 months<br>Installment<br>Access<br>Fee 0.226%<br>Installment<br>Funding<br>Cost 19.99%<br>Moneris<br>Installment<br>Fee ① X%<br>48 months<br>Installment<br>Access<br>Fee 0.226% |

# **Merchant Support**

If you need assistance with your payment processing solution, we're here to help, 24/7.

# We're only one click away.

- Visit moneris.com to download additional copies of this guide and other resources, including:
  - Integration guides
  - APIs
- Visit shop.moneris.com to purchase point-of-sale supplies and receipt paper
- Visit moneris.com/en/insights for business and payment news, trends, customer success stories, and quarterly reports & insights

# Need us on-site? We'll be there.

One call and a knowledgeable technician can be on the way. Count on minimal disruptions to your business as our Field Services provide assistance with your payment terminals.

# Can't find what you are looking for?

Call Moneris Customer Care (available 24/7) toll-free at **1-866-319-7450** or email **onlinepayments@moneris.com**. We'll be happy to help.

You can also send us a secure message 24/7 by logging in to Merchant Direct<sup>®</sup> at **moneris.com/mymerchantdirect**.

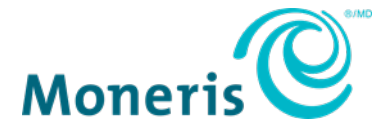

NOTICE OF CONFIDENTIALITY. This document contains information that is the proprietary and confidential property of Moneris. The recipient agrees to maintain this information in confidence and not reproduce or otherwise disclose this information.

MONERIS, MONERIS BE PAYMENT READY & Design and MERCHANT DIRECT are registered trade-marks of Moneris Solutions Corporation. All other marks or registered trade-marks are the property of their respective owners. VISA is a trademark owned by Visa International Service Association and used under license. © 2024 Moneris Solutions Corporation, 3300 Bloor Street West, Toronto, Ontario, M8X 2X2. All Rights Reserved. This document shall not wholly or in part, in any form or by any means, electronic, mechanical, including photocopying, be reproduced or transmitted without the authorized consent of Moneris Solutions Corporation. This document is for informational purposes only. Neither Moneris Solutions Corporation nor any of its affiliates shall be liable for any direct, indirect, incidental, consequential or punitive damages arising out of use of any of the information contained in this document. Neither Moneris Solutions Corporation or any of its affiliates nor any of our or their respective licensors, licensees, service providers or suppliers warrant or make any representation regarding the use or the results of the use of the information, content and materials contained in this document in terms of their correctness, accuracy, reliability or otherwise. Your credit and/or debit card processing is governed by the terms and conditions of your agreement(s) for merchant credit/debit card processing services with Moneris Solutions Corporation. It is your responsibility to ensure that proper card processing procedures are followed at all times. Please refer to the *Moneris Merchant Operating Manual* (available at: moneris.com/support) and the terms and conditions of your applicable agreement(s) for credit/debit processing or other services with Moneris Solutions Corporation for details.

(April 2024)

Instal Visa : GSG EN